Všichni studenti SPŠ Zengrova mají aktivní e-mailovou schránku, která má školní doménu. Na příkladu studenta (viz níže) je vysvětleno, jak se přihlásit, popř jak si stáhnout legální software Microsoftu.

## student: Dvořák Oliver

1. přihlášení do e-mailové schránky:

Do adresního řádku webového prohlížeče (Google Chrome, Edge, atd.) napište adresu – outlook.office.com

Při prvním přihlášení může být požadavek zadání jazyka a časového pásma.

V následujícím okně zadejte název účtu ve formátu dle obrázku.

(Každý student má své jedinečné přihlašovací jméno a své heslo - těmito údaji se běžně přihlašují studenti na PC v učebnách).

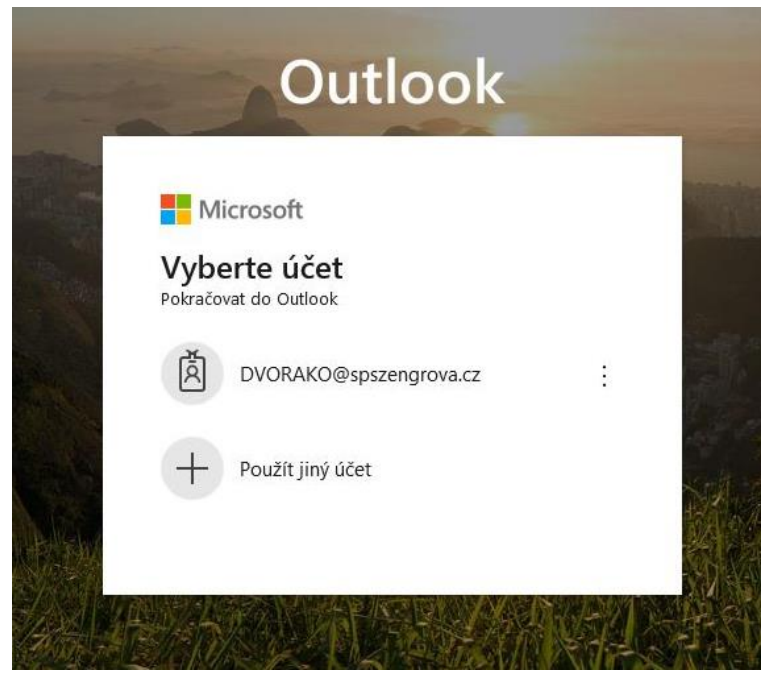

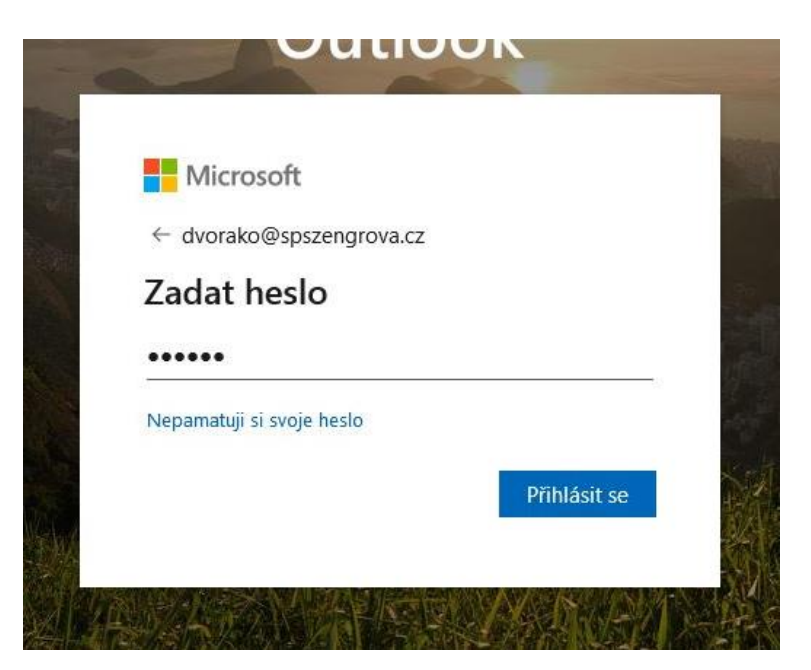

 Po přihlášení se objeví následující stránka, která představuje prostředí e-mailového účtu Outlook 365 příslušného studenta.
Pro práci se softwarem Microsoftu (Word, Excel, PowerPoint, atd.) klikněte na tuto ikonu.

|        | Outlook                           | D Hledat                     | þ     | ା କା 🗘                                         |
|--------|-----------------------------------|------------------------------|-------|------------------------------------------------|
| =      | Nová zpráva                       |                              | Můj ú | ičet ×                                         |
| ~      | <b>Oblíbené</b><br>Doručená pošta | 실 Prioritní IS Další Filtr ∨ |       | DVOŘÁK OLIVER<br>DVORAKO@spszengrova.cz        |
| ۵      | Odeslaná pošta                    |                              | D     | Můj profil Office<br>Můj účet                  |
| 0      | Koncepty<br>Přidat oblíbenou      |                              |       | Otevřít jinou poštovní schránku<br>Odhlásit se |
| $\sim$ | Složky                            |                              |       |                                                |
|        | Doručená pošta                    |                              |       |                                                |
| 0      | Koncepty                          |                              |       |                                                |
|        | Odeslaná pošta                    |                              |       |                                                |
|        | Odstraněná pošta                  |                              |       |                                                |

Zde můžete využívat dostupné aplikace Microsoftu on-line (tzn. přímo v tomto webovém rozhraní), nebo je možnost stáhnout Office365 do Vašeho PC.

| ш                              | Office 365 $\rightarrow$ |                      | © @ ? ♣ D 00                                                       |
|--------------------------------|--------------------------|----------------------|--------------------------------------------------------------------|
| Aplikace                       |                          |                      | Můj účet ×                                                         |
| Outlook                        | OneDrive                 | itní 😂 Další Filtr 🗸 | DVOŘÁK OLIVER<br>DVORAKO@spszengrova.cz                            |
| Word                           | Excel                    |                      | Přihlájsti se k rychlým zprávám N<br>Můj profil Office<br>Můj účet |
| PowerPoint                     | 0neNote                  |                      | Otevřít jinou poštovní schránku<br>Odblácit se                     |
| SharePoint                     | Teams                    |                      | Ourman, se                                                         |
| Sway                           |                          |                      |                                                                    |
| Všechny aplikace $\rightarrow$ |                          |                      |                                                                    |

Rozbalí se následující okno, v němž je zde možno nainstalovat si aplikace Office 365.

Pro stažení klikněte na <mark>tuto</mark> ikonu.

| Office | : 365             |                  |             | P Hlee      | lat               |            |                          |            | Q @ ?                                                                                                    |
|--------|-------------------|------------------|-------------|-------------|-------------------|------------|--------------------------|------------|----------------------------------------------------------------------------------------------------|
|        | Dobré oc          | uživatele DVOŘÁK |             |             |                   |            | Nainstalujte si Office 🗡 |            |                                                                                                    |
|        | Vytvořit<br>novou | Outlook          | OneDrive    | Word        | <b>X</b><br>Excel | PowerPoint | OneNote                  | sharePoint | ↓   Aplikace Office 365     Zahrnuje aplikace Outlook, OneDrive for Business, Word, Excel, PowerPoint a další.     Další možnosti instalace     ∪možňuje vybrat jiný jazyk nebo nainstalovat další.     další aplikace, které jsou k dispozici v rámci předplatného. |
|        | Poslední P        | fipnuté Sdíl     | ené se mnou | Nenechte si | ujít              |            |                          |            |                                                                                                    |
|        |                   |                  |             |             |                   | <b>_</b>   |                          |            |                                                                                                    |